## 記念旅行積立ポイント 払出申請手順書

#### ① PC またはスマホにて、WELBOX サイトを開く

- [ P C ] https://www.welbox.com/
- 【スマホ】 <u>https://www.smart-welbox.com/</u> または、右記 QR コード

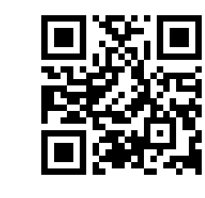

#### ② WELBOX トップ画面より「マイビジョン ポイント申請/利用状況」をクリック

| 2020年度課価環境                                         | 太郎様 ID: 2210-WELBOX2210 Pマイビジョンポイント 10,199 SWELコイン 0                                                 |
|----------------------------------------------------|----------------------------------------------------------------------------------------------------|
| 0 登録                                               | 報確認/変更 📩 お気に入り 📵 申込確認/変更/キャンセル 💽 ログアウ                                                                |
| INDEX                                              | すべて                                                                                                  |
| SUBARU社内制度                                         |                                                                                                    |
| <u>マイビジョンセレクトガイド</u><br>□                          | お知らせ 2021/01/12 【重要】緊急事態宣言に伴う各施設・サービスのご利用ついて                                                         |
| マイビジョン ポイント申請/利<br>用状況                             | 2021/01/08 「GoToトラベル」キャンペーンの当社取扱いについて(2021年1月8日13:30現在)                                              |
| 労働関係規程集 🔼                                          | 従業員の皆様へ 一覧を見る     ための 日本 100000000000000000000000000000000000                                        |
| 介護サポートハンドブック 🔑                                     | 2020/12/02         【予約受付スタート】2021年春のWELBOX宿泊ブラン予約受付開始!!           2012/06/16         従販WEB申請を開始しました! |
| 会社からのお知らせ&暮らしの情報                                   | <ul> <li>2010/12/06 マイビジョン「車検・修理費補助メニュー」申請時の注意点について</li> <li>2010/04/01 ポイント申請取消方法について</li> </ul>    |
| welboxのメニュー                                        | 2010/04/01 「マイビジョン」2007年度変更点について(2007/4/7)                                                           |
| <ul> <li>国内旅行・国内宿泊</li> <li>出張でのご利用はこちら</li> </ul> |                                                                                                    |
| ✔ 海外旅行                                             | WELBOXなら信頼できておトクに使える!                                                                                |
| Ⅱ グルメ                                              | -   🖻 引越メニュー特集 🤑 🔪 🔺 🖬 👘 🖉                                                                           |

③ マイビジョントップ画面より「記念旅行」ジャンルをクリック

# ※勤続10年に達した月の稼働6日目頃から「記念旅行」のバーが表示されます。

〈例〉・2011年4月1日入社…2021年4月上旬表示 ·2012年3月15日入社…2022年3月上旬表示

| 🐼 SUBARL                 |                                                                                                    |    |
|--------------------------|----------------------------------------------------------------------------------------------------|----|
| マイビジョン                   |                                                                                                    |    |
| 2020年 期初期中申請             |                                                                                                    |    |
| 住宅関連 【組合員(除く定年再雇用<br>者)】 |                                                                                                    |    |
| 寮社宅関連                    |                                                                                                    | 7  |
| 自己啓発                     | お知らせ 2021/01/12 【重要】緊急事態宣言に伴う各施設・サービスのご利用ついて                                                              |    |
| 生活支援                     | 2021/01/08 「GoToトラベル」キャンペーンの当社取扱いについて(2021年1月8日13:30現在)                                                   |    |
| 健康支援                     |                                                                                                    |    |
| 人生設計                     | <ul> <li>《メニュー申請にあたっての注意事項》</li> <li>●領収書発行日の翌月末日が申請期限となります(住宅関連費補助を除く)。お早めに申請をお願いします。なお、一度否</li> </ul>   | 認と |
| リフレッシュ                   | 後に再度申請する場合でも申請期限は同様ですので予めご留意ください。                                                                         |    |
| 自社製品                     | ●証が世界として正氏示をかけますが物ロ、必ずマイナンパーの記載がないものをかけるしてたという                                                            |    |
| 王の州                      | (審査結果のお知らせについて)                                                                                           |    |
| 記念旅行                     | 申請方法と申請メニューによって審査結果をお知らせする日が異なります。                                                                        |    |
| メニュー 見 (全て見る)            |                                                                                                    |    |
| ■残高・利用確認/申請取消            | 人マホ甲醇の場合:甲醇日翌日から数え、10宮葉日以内に番貨結果をお知らせ<br>申請書印刷方式の場合:毎月10日までにマイビジョン窓口に到着した申請について、当月末~翌月初に審査結果をお知らせ          | t  |
| 住宅関連                     | ■住宅関連補助を申請する場合                                                                                            |    |
| 住宅関連補助について               | スマホ申請の場合:毎月10日までにあがった申請について、当月末〜翌月初に審査結果をお知らせ<br>申請書印刷方式の場合:毎月10日までにマイビジョン窓口に到着した申請について、当月末〜翌月初に審査結果をお知らせ | ł  |
| 084                      |                                                                                                    |    |

| 記念旅行  |      |            |            |         |
|-------|------|------------|------------|---------|
| メニュー名 | 補助率  | ポイント<br>単価 | ペーパーレ<br>ス | ポイント申請  |
| 記念旅行  | 100% | 100円       | 不可         | > 詳細/申請 |
|       |      |            |            |         |

⑤ メニュー内容の確認、ならびに注意事項を読み、チェックを入れて「次へ」をクリック

| 1<br>申請内容の入力                         | <b>2</b><br>申請ポイントの入力                                 | 3<br>申請内容の確認                                             | <b>4</b><br>申請完了                               |
|--------------------------------------|-------------------------------------------------------|----------------------------------------------------------|------------------------------------------------|
| 申請内容の入力                              |                                                       |                                                          |                                                |
| 記念旅行                                 |                                                       |                                                          |                                                |
|                                      |                                                       |                                                          | ↓ 説明を見る                                        |
| 注意事項①<br>確認後チェックを入れて「次へ」<br>を進めてください | [必須] ビンコ<br>えり申請<br>に以降の記                             | ニューは勤続中1回のみ申請が可能<br>イントを申請してください。なお、<br>記念旅行ポイント積立はできません | です。所持している全ての記<br>承認後はメニュー申請ならび<br>ので予めご了承ください。 |
| 注意事項②<br>確認後チェックを入れて「次へ」<br>を進めてください | [必須] <mark>✓</mark> 全ての<br><del>て形時</del> して<br>了承くださ | D記念旅行ポイントで申請されてい<br>いる全ての記念旅行ポイントを消<br>い。                | ない場合、ポイント変更をし<br>化させていただきますのでご                 |
| <b>く</b> 戻る                          |                                                       |                                                          | 次へ >                                           |

### ⑥ 「最大ポイント数で申請」にチェックを入れて「次へ」をクリック

※必ず所持している全ポイントを申請してください。随時ポイントへの返却はされません。

| 申請ポイント                                             |                          |        |       |       |          |        |
|----------------------------------------------------|--------------------------|--------|-------|-------|----------|--------|
| <ul> <li>○ ポイント数を指定</li> <li>● 最大ポイント数で</li> </ul> | 2して申請<br><sup>5</sup> 申請 |        |       |       |          |        |
| ポイント種類                                             | ポイント期限                   | ポイント単価 | 補助率   | 残ポイント | 申請可能ポイント | 申請ポイント |
| 記念旅行積立ポイント                                         | 記念旅行実施まで積<br>立可能         | 100    | 100 % | 100   | 100      | 100    |
|                                                    |                          |        |       |       |          |        |
|                                                    |                          |        |       | 申請ポイ  | ント (合計)  | 100    |
|                                                    |                          |        |       |       |          |        |
| <b>く</b> 戻る                                        |                          |        |       |       |          | 次へ >   |

| 申請内容の確認                         |                                                                                                    |                           |             |              |                 |     |
|---------------------------------|----------------------------------------------------------------------------------------------------|---------------------------|-------------|--------------|-----------------|-----|
| 記念旅行                            |                                                                                                    |                           |             |              |                 |     |
| 申請内容に問題がなければ「申請                 | を確定する」を押してく;                                                                                         | ださい。                      |             |              |                 |     |
| 申請内容詳細                          |                                                                                                    |                           |             |              |                 |     |
| 注意事項①<br>確認後チェックを入れて「次へ」<br>ださい | 当メニューは勤続中1回のみ申請が可能です。所持している全ての記念旅行ポイントを申請してください。なお、承認後は<br>メニュー申請ならびに以降の記念旅行ポイント積立はできませんので予めご了承ください。 |                           |             |              |                 |     |
| 注意事項②<br>確認後チェックを入れて「次へ」<br>ださい | 全ての記念旅行;<br>ていただきます(                                                                                 | ポイントで申請されてい<br>のでご了承ください。 | いない場合、ポイント変 | 変更をして所持している全 | ての記念旅行ポイントを消化させ |     |
| 申請ポイント                          |                                                                                                    |                           |             |              |                 |     |
| ポイント種類                          | 申請ポイント数                                                                                              |                           | 補助額         |              |                 |     |
| 記念旅行積立ポイント                      | 100                                                                                                  |                           | 10,000      |              |                 |     |
|                                 |                                                                                                    |                           |             | l            | 申請ポイント(合計)      | 100 |
|                                 |                                                                                                    |                           |             |              |                 |     |
|                                 |                                                                                                    | > 申請书                     | =ヤンセル       | 申請を確定する      |                 |     |

- ⑧ 以上で申請完了です。申請を取消す場合は、必ず申請当日中に取消を行ってください。申請翌日以降は、取消ができません。
  - ・申請完了次第、完了画面記載の URL からスバルトラベル HP ヘアクセスし、旅行の手続きを開始してください。
  - ・賞与月に所得税の課税処理がされ、一時的に税額が大きくなります。
     〈課税時期〉夏季賞与(7月):11月~5月末までの承認、年末賞与(12月):6月~10月末までの承認

| 申請完了                                                                                                    |         |           |                                                                                                    |    |   |
|----------------------------------------------------------------------------------------------------|---------|-----------|----------------------------------------------------------------------------------------------------|----|---|
| 記念旅行                                                                                                    |         |           |                                                                                                    |    |   |
|                                                                                                    |         | ポイント申請が完了 | しまし                                                                                                    | た。 |   |
| スパルトラベルWEBサイトから、旅行のお申込みをお願いいたします。<br>〈URL〉 https://www.subaru-kohsan.co.jp/subaru_travel/anniversary/<br>※会社PC以外からアクセスする場合は、認証画面に下記ご入力ください。<br>認証用ID:subaru / 認証用パスワード:travel |         |           | Web ページからのメッセージ       :         スパルトラベルWEBサイトから、旅行のお申込みをお願いいたします。       (URL> https://www.subaru-kohsan.co.jp/subaru_travel/anniversary/         ※会社PC以外からアクセスする場合は、認証画面に下記ご入力ください。       認証用ID: subaru / 認証用パスワード: travel |    |   |
| 申請ポイントと残ポイント                                                                                                    |         |           |                                                                                                    | OK | ] |
| ポイント種類                                                                                                    | 申請ポイント数 | 申請後の残ポイント |                                                                                                    |    |   |
| 記念旅行積立ポイント                                                                                                    | 100     | 0         |                                                                                                    |    |   |
|                                                                                                    |         | < カフェトップ  | に戻る                                                                                                    |    |   |